## Tutorial para fazer backup de arquivos para Windows 7, Vista, 8 e 8.1

Antes de realizar o tutorial abaixo, já tenha em mente o local para onde será feito o backup(outro HD que está no computador) e no caso de ser HD externo já o conecte no computador.

## Para Windows 7 e Vista

1- Na Área de Trabalho, clique no Ícone do Menu Iniciar:

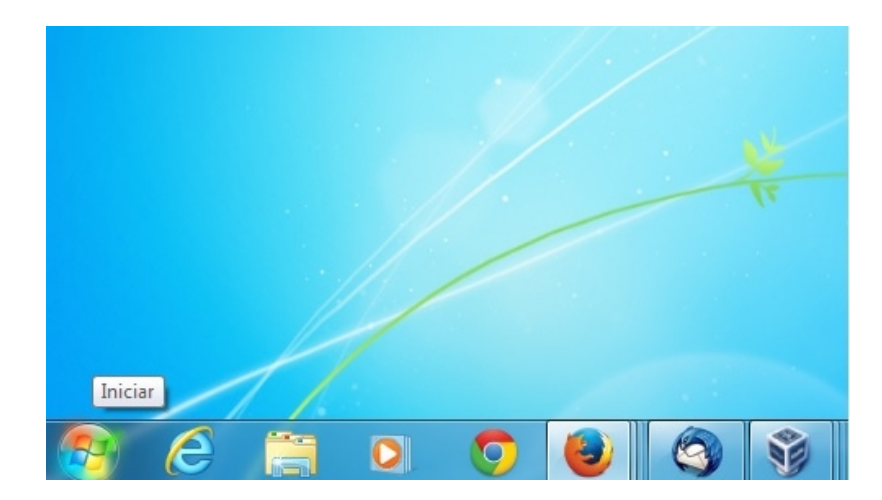

2- Clique na opção Computador:

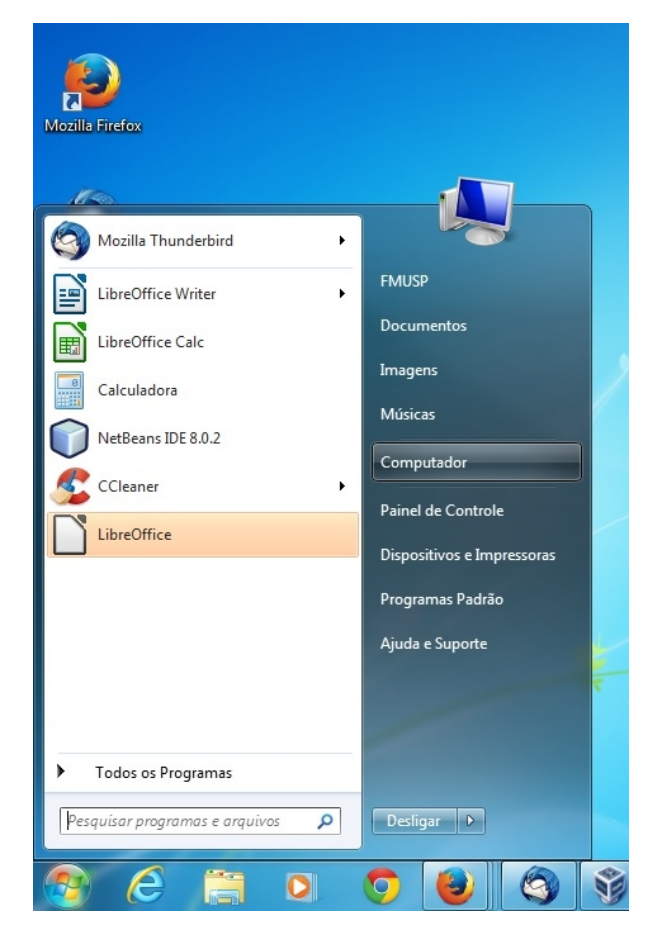

Siga para o passo de número três.

## Para Windows 8 e 8.1

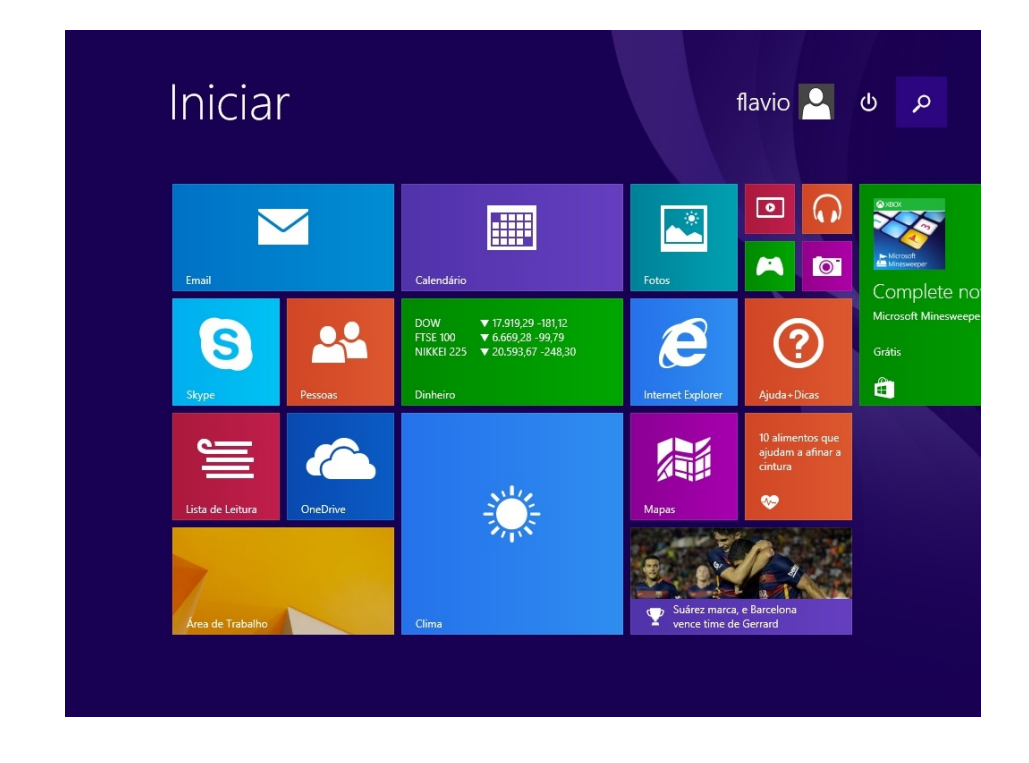

**1-** Na tela Iniciar, localize o ícone de uma lupa e clique nele:

**2-** Dentro da caixa de texto, digite meu computador. Aparecerá o ícone de um computador seguido do nome pesquisado, clique nele:

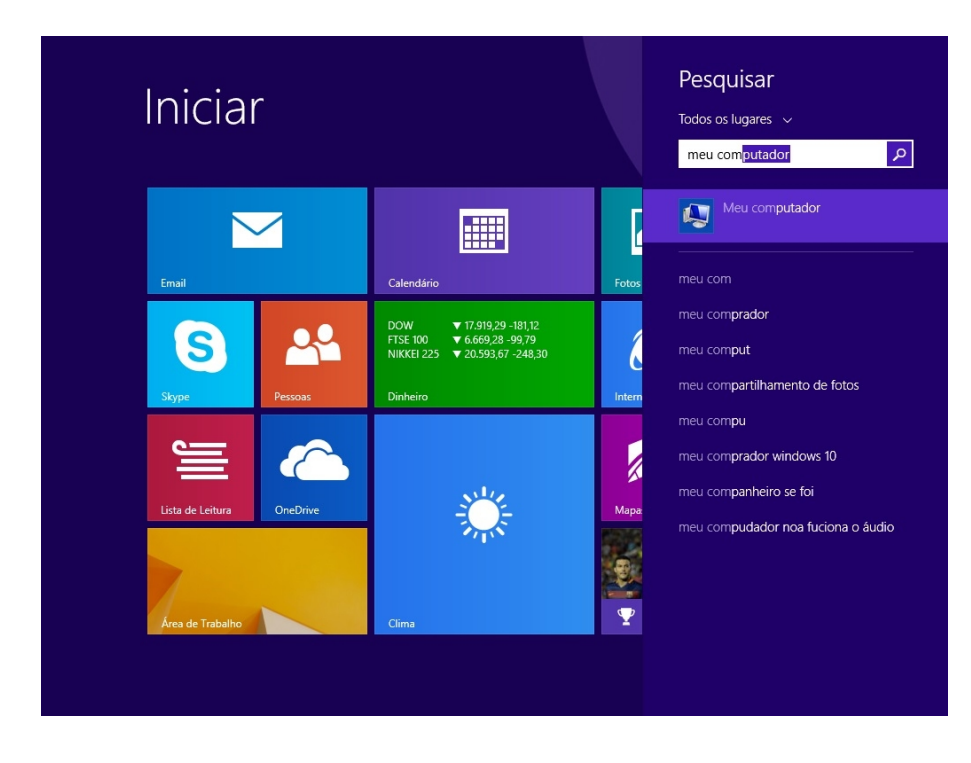

Siga para o passo de número três.

**3-** Será aberta uma nova tela, clique em Disco Local(C:). Essa é a unidade em que o Sistema Operacional, nesse caso, o Windows foi instalado:

| Computation Computation                                                                                                    | ador > 🗸 😽 Pesquisar Computador 🔎                                                                                                    |
|----------------------------------------------------------------------------------------------------|----------------------------------------------------------------------------------------------------|
| <u>A</u> rquivo <u>E</u> ditar E <u>x</u> ibir                                                                                                    | Fe <u>r</u> ramentas Aj <u>u</u> da                                                                                                    |
| Organizar 🔻 Propried                                                                                                    | lades Propriedades do sistema Desinstalar ou alterar um programa » 🚉 🔻 🗍 🔞                                                                                                    |
| <ul> <li>★ Favoritos</li> <li>▲ Área de Trabalho</li> <li>▲ Downloads</li> <li>▲ Locais</li> <li>➡ Bibliotecas</li> <li>➡ Documentos</li> <li>➡ Imagens</li> <li>➡ Músicas</li> <li>➡ Vídeos</li> </ul> | <ul> <li>Unidades de Disco Rígido (1)</li> <li>Disco Local (C:)</li> <li>255 GB livre(s) de 465 GB</li> <li>Dispositivos com Armazenamento Removível (2)</li> <li>Dispositivos com Armazenamento Removível (2)</li> <li>Unidade de DVD-RW (D:)</li> <li>Unidade de DVD-RW (D:)</li> </ul> |
| Computador<br>Disco Local (C:)<br>HD-EXTERNO (E:)<br>Rede                                                                                                    |                                                                                                    |
| Disco Local (C<br>Disco Local                                                                                                    | Espaço usado: Tamanho total: 465 GB<br>Espaço livre: 255 GB Sistema de arquivos: NTFS                                                                                                    |

4- Feito o passo acima, você entrará no conteúdo do disco C. Localize a pasta Usuários(Users):

|                              |                                          | -                 |                   |            | • X |
|------------------------------|------------------------------------------|-------------------|-------------------|------------|-----|
| 😋 🗢 🖉 🕨 Computa              | ador 🕨 Disco Local (C:) 🕨                | -                 | ← Pesquisar Disco | Local (C:) | ۶   |
| <u>Arquivo Editar Exibir</u> | Fe <u>r</u> ramentas Aj <u>u</u> da      |                   |                   |            |     |
| Organizar 🔻 🗎 Abrir          | Incluir na biblioteca 🔻 🛛 Compartilhar d | com 🔻 Gravar N    | Vova pasta        |            |     |
| 🔆 Favoritos                  | Nome                                     | Data de modificaç | Tipo              | Tamanho    |     |
| 📃 Área de Trabalho           | NPE NPE                                  | 01/07/2014 10:46  | Pasta de arquivos |            |     |
| 〕 Downloads                  | DerfLogs                                 | 14/07/2009 00:20  | Pasta de arquivos |            |     |
| 🔢 Locais                     | ProgramData                              | 15/06/2015 16:18  | Pasta de arquivos |            |     |
|                              | 鷆 r8169                                  | 18/07/2014 10:59  | Pasta de arquivos |            |     |
| 🥽 Bibliotecas                | 鷆 Temp                                   | 12/01/2015 08:07  | Pasta de arquivos |            |     |
| Documentos                   | 퉬 TempEI4                                | 26/02/2013 07:14  | Pasta de arquivos |            |     |
| 📔 Imagens                    | 퉬 Usuários                               | 25/03/2015 15:47  | Pasta de arquivos |            | [   |
| 🚽 Músicas                    | 鷆 vz                                     | 02/04/2013 15:33  | Pasta de arquivos |            |     |
| 💾 Vídeos                     | 鷆 vzlog                                  | 02/04/2013 15:33  | Pasta de arquivos |            |     |
| _                            | 퉬 Windows                                | 20/07/2015 11:50  | Pasta de arquivos |            |     |
| New York Computador          | rnd                                      | 07/04/2015 12:49  | Arquivo RND       | 1 KB       |     |
| 🕌 Disco Local (C:)           | 🔀 mysql-connector-odbc-5.2.5-win32       | 13/06/2013 09:34  | Pacote do Windo   | 4.184 KB   |     |
| HD-EXTERNO (E:)              | 🔀 mysql-connector-odbc-5.2.5-winx64      | 13/06/2013 08:24  | Pacote do Windo   | 4.316 KB   |     |
|                              | 🐴 teste                                  | 12/03/2013 11:04  | Arquivo de Valore | 2 KB       |     |
|                              | 🙀 teste                                  | 12/03/2013 12:25  | Arquivo PS1       | 1 KB       |     |
| 👊 Rede                       | 🖳 testel                                 | 12/03/2013 12:26  | Arquivo de Valore | 1 KB       |     |
|                              | itestel                                  | 12/03/2013 12:43  | Documento de Te   | 1 KB       |     |
|                              | 🐴 teste1C                                | 12/03/2013 12:45  | Arquivo de Valore | 1 KB       |     |
|                              | 🐴 teste2                                 | 12/03/2013 11:04  | Arquivo de Valore | 2 KB       |     |
| Usuários<br>Pasta de arquive | Data de modificaç 25/03/2015 15:47       |                   |                   |            |     |

**Atenção**: Nesse exemplo, está sendo feita a cópia dos arquivos de todos os usuários que estão no computador. Caso queira copiar apenas os arquivos de um determinado usuário, entre na pasta Usuários(mencionada acima), localize o usuário que deseja fazer o backup e siga os passos abaixo.

Outro ponto importante: Quando é feita a cópia da pasta de um usuário as pastas e subpastas que serão copiadas são por exemplo: Área de Trabalho, Documentos, Vídeos, Downloads, Imagens, Favoritos, Músicas...

Caso tenha arquivos por exemplo que estão fora dessas pastas: Diretamente no Disco C ou em outro HD, você deverá fazer o processo de cópia um de cada vez entrando em seus respectivos diretórios.

**5-** Tendo localizado a pasta, clique em cima dela com o botão direito do mouse e em seguida clique na opção Copiar:

| ★ Favoritos     Nome       ▲ Área de Trabalho     ▶ NPi       ▶ Downloads     ▶ Per       >> Locais     ▶ ro       >> Bibliotecas     ▶ Ter       >> Documentos     ▶ Ter       >> Documentos     > Ter       >> Músicas     > vzlo       >> Vídeos     > vzlo       >> Computador     > Wir | e cucile<br>E<br>fLogs<br>gramDa<br>69<br>np<br>mpEI4<br>Jários | ta<br>Abrir<br>Abrir am prva janela                                                                                       | Data de modificaç<br>01/07/2014 10:46<br>14/07/2009 00:20<br>15/06/2015 16:18<br>18/07/2014 10:59<br>12/01/2015 08:07<br>26/02/2013 07:14<br>25/03/2015 15:47 | Tipo<br>Pasta de arquivos<br>Pasta de arquivos<br>Pasta de arquivos<br>Pasta de arquivos<br>Pasta de arquivos<br>Pasta de arquivos<br>Pasta de arquivos | Tamanho                              |  |
|----------------------------------------------------------------------------------------------------|-----------------------------------------------------------------|----------------------------------------------------------------------------------------------------|----------------------------------------------------------------------------------------------------|----------------------------------------------------------------------------------------------------|--------------------------------------|--|
| Documentos     Imagens     Músicas     Vz     Vídeos     Wir     Computador     Computador                                                                                                    | npEI4<br>Jários                                                 | Abrir                                                                                                    | 26/02/2013 07:14<br>25/03/2015 15:47                                                                                                    | Pasta de arquivos<br>Pasta de arquivos                                                                                                    |                                      |  |
| Disco Local (C:)     Disco Local (C:)     HD-EXTERNO (E:)                                                                                                    | ndd<br>d<br>sql<br>sql                                          | 7-Zip<br>CRC SHA<br>Compartilhar com<br>Restaurar versões anteriores                                                      | <ul> <li>/2013 15:33</li> <li>/2013 15:33</li> <li>/2015 11:50</li> <li>/2015 12:49</li> <li>/2013 09:34</li> <li>/2013 08:24</li> <li>/2013 11:04</li> </ul> | Pasta de arquivos<br>Pasta de arquivos<br>Pasta de arquivos<br>Arquivo RND<br>Pacote do Windo<br>Pacote do Windo                                        | 1 KB<br>4.184 KB<br>4.316 KB<br>2 KB |  |
| Rede<br>Usuários<br>Pasta de arquivos                                                                                                    | te<br>tel<br>tel<br>tel<br>te2<br>enr                           | Escanear Users<br>Defraggler<br>Incluir na biblioteca<br>Spybot - Search & Destroy<br>PowerISO<br>Enviar para<br>Recortar | / 2013 11:04<br>/ 2013 12:25<br>/ 2013 12:26<br>/ 2013 12:43<br>/ 2013 12:45<br>/ 2013 11:04                                                                  | Arquivo de Valore<br>Arquivo PS1<br>Documento de Te<br>Arquivo de Valore<br>Arquivo de Valore                                                           | 2 KB<br>1 KB<br>1 KB<br>1 KB<br>2 KB |  |

**6-** Volte para a tela onde mostra os discos do computador. Localize o HD externo que você "espetou" no computador. No exemplo mostrado na figura abaixo, o disco externo é o que esta nomeado com HD-Externo(E:), esse nome não é padrão, pode ser diferente. Entre nele:

| 💭 🕣 🗢 💽 🕨 Comput                                                                                                | idor ►                                                                                                    | ← 4→ Pesqu                                           | isar Computador 👂 |
|----------------------------------------------------------------------------------------------------|----------------------------------------------------------------------------------------------------|------------------------------------------------------|-------------------|
| <u>A</u> rquivo <u>E</u> ditar E <u>x</u> ibir                                                                  | Fe <u>r</u> ramentas Aj <u>u</u> da                                                                                                    |                                                      |                   |
| Organizar 🔻 Reprodu                                                                                             | ção Automática Ejetar Propriedades                                                                                                    | Propriedades do sistema »                            | ₩ <b>- - (</b> )  |
| ★ Favoritos ▲ Área de Trabalho ▲ Downloads ▲ Locais                                                             | Unidades de Disco Rígido (1) Disco Local (C:) Disco Local (C:) Disco Loca | Demovível (2)                                        |                   |
| <ul> <li>⇒ Bibliotecas</li> <li>⇒ Documentos</li> <li>⇒ Imagens</li> <li>→ Músicas</li> <li>➡ Vídeos</li> </ul> | Unidade de DVD-RW (D:)                                                                                                    | HD-EXTERNO (E:)<br>3,60 GB livre(s) de 3,64 GB       |                   |
| 📜 Computador                                                                                                    |                                                                                                    |                                                      |                   |
| 🕌 Disco Local (C:)<br>🕳 HD-EXTERNO (E:)                                                                         |                                                                                                    |                                                      |                   |
| 🙀 Rede                                                                                                    |                                                                                                    |                                                      |                   |
| HD-EXTERNO<br>Disco removíve                                                                                    | (E:) Espaço usado:<br>Espaço livre: 3,60 GB                                                                                                    | Tamanho total: 3,64 GB<br>Sistema de arquivos: FAT32 |                   |

7- Tendo entrado no HD externo, para facilitar a localização do backup, crie uma pasta com o nome Backup e data que está sendo feita a cópia dos arquivos. Por exemplo: Backup20150422(Backupaaaammdd):

| <u>A</u> rquivo <u>E</u> ditar E <u>x</u> ibir I                                                                                                    | Fe <u>r</u> ramentas Aj <u>u</u> da |        |            |   |  |
|----------------------------------------------------------------------------------------------------|-------------------------------------|--------|------------|---|--|
| Organizar 🔻 🗦 Abrir                                                                                                    | Compartilhar com 🔻                  | Gravar | Nova pasta | - |  |
| <ul> <li>★ Favoritos</li> <li>♣ Área de Trabalho</li> <li>֎ Downloads</li> <li>֎ Locais</li> <li>Bibliotecas</li> <li>ê Documentos</li> <li>e Imagens</li> <li>Músicas</li> <li>e Vídeos</li> </ul> | Backup20150422                      |        |            |   |  |
| Disco Local (C:)                                                                                                    |                                     |        |            |   |  |
| HD-EXTERNO (E:) ISOs (dim (Servidor I)                                                                                                    |                                     |        |            |   |  |
| 🗣 Rede                                                                                                    |                                     |        |            |   |  |

**8**- Entre na pasta criada e clique com o botão direito do mouse na área em branco(dentro da pasta), logo em seguida clique na opção Colar:

| Arquivo Editar Exibir                                                                                           | Ferramentas                                                                                                    | Ajuda                                                                            |            |                              |         |  |   |
|----------------------------------------------------------------------------------------------------|----------------------------------------------------------------------------------------------------|----------------------------------------------------------------------------------|------------|------------------------------|---------|--|---|
| Organizar 🔻 Compart                                                                                             | ilhar com 🔻                                                                                                    | Nova pasta                                                                       |            |                              | •       |  | ? |
| ★ Favoritos ▲ Área de Trabalho ▲ Downloads ▲ Locais                                                             | <ul> <li>★ Favoritos</li> <li>Nome</li> <li>▲ Área de Trabalho</li> <li>▲ Downloads</li> <li>▲ Locais</li> </ul> | *                                                                                | Data de mo | odificaç Tipo<br>está vazia. | Tamanho |  |   |
| <ul> <li>⇒ Bibliotecas</li> <li>È Documentos</li> <li>⇒ Imagens</li> <li>→ Músicas</li> <li>♥ Videos</li> </ul> |                                                                                                    | Exibir<br>Classificar por<br>Agrupar por<br>Atualizar<br>Personalizar esta pasta | ><br>>     |                              |         |  |   |
| Computador<br>Disco Local (C:)<br>HD-EXTERNO (E:)                                                               |                                                                                                    | Colar<br>Colar atalho<br>Desfazer Renomear                                       | Ctrl+Z     |                              |         |  |   |
| 🙀 Rede                                                                                                    |                                                                                                    | Compartilhar com<br>Novo<br>Propriedades                                         | ><br>>     |                              |         |  |   |
| 0 itens                                                                                                    |                                                                                                    |                                                                                  |            |                              |         |  |   |

**9-** Pronto! Aparecerá uma telinha que mostrará o progresso e a estimativa de tempo da cópia dos arquivos para a pasta criada anteriormente:

|                                                                                                    |                                                             |                                                              |               | × |
|----------------------------------------------------------------------------------------------------|-------------------------------------------------------------|--------------------------------------------------------------|---------------|---|
| 🚱 🗢 📕 🕨 Computa                                                                                                 | dor ▶ HD-EXTERNO (E:) ▶ Backup20                            | 0150422 🕨 👻 🛃 Pesquisar Ba                                   | ckup 20150422 | ٩ |
| Arquivo Editar Exibir                                                                                           | Ferramentas Ajuda                                           |                                                              |               |   |
| Organizar 🔻 Compart                                                                                             | ilhar com 🔻 Gravar Nova pas                                 | sta                                                          | = -           | 0 |
| ★ Favoritos<br>■ Área de Trabalho<br>⊮ Downloads<br>₩ Locais                                                    | Nome                                                        | Data de modificaç Tipo<br>21/07/2015 14:19 Pasta de arquivos | Tamanho       |   |
| <ul> <li>⇒ Bibliotecas</li> <li>⇒ Documentos</li> <li>⇒ Imagens</li> <li>→ Músicas</li> <li>♥ Vídeos</li> </ul> | Copiando 11 itens (2,<br>Copiando 11 ite<br>de Documentos\[ | ,82 GB)                                                      |               |   |
| P Computador<br>Lisco Local (C:)                                                                                | ✓ Mais detalhes                                             | Cancelar                                                     |               |   |
| 🗣 Rede                                                                                                    |                                                             |                                                              |               |   |

**Atenção:** Iniciado o processo de cópia, NÂO EDITE E NEM ABRA NENHUM DOS ARQUIVOS ATÉ QUE SEJA COMPLETAMENTE CONCLUÍDO. Se houver edição durante esse tempo, pode acontecer da cópia ser interrompida ou do arquivo ser rejeitado. A recomendação é: para que apenas use o computador para navegar na internet.

Se aparecer uma mensagem semelhante à da figura abaixo, que dizer que, o HD externo que você está usando para ser feito o backup, possui um tamanho menor que seus arquivos copiados. Por isso, teria que ou liberar espaço no HD externo, ou apagar arquivos no seu computador que não vão ser mais usados ou usar outro HD com maior capacidade de armazenamento.

| Computa                                                                                                    | ador 🕨 HD-EXTERNO (E:) 🕨 Backup | 20150422 - 4 Pesquisar Backup20150422 P                                                                                                    |
|----------------------------------------------------------------------------------------------------|---------------------------------|----------------------------------------------------------------------------------------------------|
| Arquivo Editar Exibir                                                                                                    | Ferramentas Ajuda               |                                                                                                    |
| Organizar 🔻 Compart                                                                                                    | tilhar com 🔻 Nova pasta         | III 🕶 🗔 🔞                                                                                                    |
| ★ Favoritos<br>■ Área de Trabalho<br>₩ Downloads<br>₩ Locais                                                                                                    | Nome                            | Data de modificaç Tipo Tamanho<br>Esta pasta está vazia.                                                                                                    |
| <ul> <li>Bibliotecas</li> <li>Documentos</li> <li>Imagens</li> <li>Músicas</li> <li>Vídeos</li> <li>Computador</li> <li>Disco Local (C:)</li> <li>HD-EXTERNO (E:)</li> <li>Rede</li> </ul> |                                 | Copiar Pasta<br>Não há espaço suficiente em HD-EXTERNO. 84,7 GB é necessário para a cópia<br>desses arquivos.<br>HD-EXTERNO<br>Espaço livre: 3,60 GB<br>Tamanho total: 3,64 GB<br>Menter Novamente Cancelar |
| 0 itens                                                                                                    |                                 |                                                                                                    |